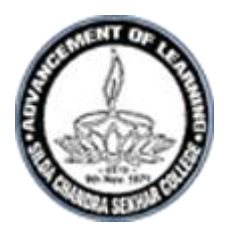

## Telephone No: 03221-205357 E-mail: silda\_cscollege@yahoo.com SILDA CHANDRASEKHAR COLLEGE Silda :: Jhargram :: West Bengal :: 721515

Ref. No.

Date: 27.2.21

## <u>NOTICE</u>

It is notified to all 5th semester BA/BSc (H & G) (under CBCS) 2020 students that the Vidyasagar University examination form fill up will commence on 01.3.2021(10.00 hrs) and will continue till 07.03.2021 (23.59 hrs) through online mode only. Students are hereby asked to follow the instructions and fill up the forms and pay examination fee through online within the stipulated date and time.

## For examination form fill up:

- Enter URL: <u>http://pcdpcal.com/vu-sem5-2020/index.php</u>
- > Examination form fill up portal will open.
- Enter university REGISTRATION NUMBER only in the marked area and select SESSION from DROP DOWN MENU as mentioned in registration certificate.

| Frontestion From Submission System" will be ava                                                                                                    | lable from dd/mm/yyyy at 12 noon to dd/mm/yyyy 11.59 pm to ddin | mm/2020 11.59 pm for all 5th semaster students.                                   |
|----------------------------------------------------------------------------------------------------|-----------------------------------------------------------------|-----------------------------------------------------------------------------------|
| UNDER GRADUATE EX                                                                                                    | AMINATION FORM SUBMISSION PORTAL                                | 5th SEMESTER EXAMINATION 2020                                                     |
| How to use this portal ?                                                                                                    |                                                                 | User Authentication                                                               |
| Instructions for Lising Fertial For Finling-Op Euhamanus<br>Instructions Overview:<br>• Authendicate yoursel to the Stytem.<br>• Filling-Op of Examination Form.<br>• Take printput of your submitted Ferm.<br>Instructions in Detail:<br>Step 1: Authentication: For the Candidates v<br>• Enter Your Registration No.<br>• Enter Your Registration No. | whose DOB is already registered with us .<br>In us)             | Regise ation no.<br>Session<br>Subset1<br>Charle voir Status (if already applied) |
|                                                                                                    | Liver Authentication                                            |                                                                                   |

- Click **SUBMIT**.
- > Once submitted, the following screen will appear

| Sector & a sector was been been been been been been been bee                                                                                                    | ····································· | B answer Parathered                                 | salines Peartal                               |                                                  |  |  |
|----------------------------------------------------------------------------------------------------|---------------------------------------|-----------------------------------------------------|-----------------------------------------------|--------------------------------------------------|--|--|
| то                                                                                                    |                                       |                                                     |                                               |                                                  |  |  |
| The Controller of Ex                                                                                                    | aminations                            |                                                     |                                               |                                                  |  |  |
| Rangemeti, Midnep                                                                                                    | ty<br>ann                             |                                                     |                                               | XXX                                              |  |  |
| West Dengal-72110                                                                                                    | Lindia                                |                                                     |                                               | ~~~                                              |  |  |
|                                                                                                    |                                       |                                                     |                                               |                                                  |  |  |
|                                                                                                    |                                       |                                                     |                                               |                                                  |  |  |
|                                                                                                    |                                       |                                                     |                                               |                                                  |  |  |
|                                                                                                    |                                       |                                                     |                                               |                                                  |  |  |
| Bir/Madam.                                                                                                    | tor examination stated below 1 satisf | at all the conditions for this purpose              | a under the constations of the unservice day. | none reformation ince completions will render my |  |  |
| candidature liable st                                                                                                    | be cancelled at any stage of the E    | caminations as will be decided by th                | he university.                                | viong mormation non-compeance will rander my     |  |  |
|                                                                                                    |                                       |                                                     |                                               | TOUR INITIAL                                     |  |  |
|                                                                                                    |                                       |                                                     |                                               |                                                  |  |  |
| Dated: 24/02/202                                                                                                    |                                       |                                                     |                                               |                                                  |  |  |
|                                                                                                    |                                       | B.A. HONOURS 5th SE                                 | MESTER EXAMINATION - 2020                     |                                                  |  |  |
|                                                                                                    | -W2-                                  | [UNI                                                | DER C.B.C.S]                                  |                                                  |  |  |
| Declatration                                                                                                    | 10106                                 | Bession                                             | 7                                             |                                                  |  |  |
| the grant at the t                                                                                                    |                                       |                                                     |                                               |                                                  |  |  |
| Conefie                                                                                                    | : BRIEDL MILLAN                       | I MATTAVIDTALATA, RIMMAT BAJ                        | (OE (101)                                     |                                                  |  |  |
| Name                                                                                                    | ANISA DAS                             | ANISA DAS                                           |                                               |                                                  |  |  |
| D/O                                                                                                    | AJIT DAS                              | : AJIT DAS                                          |                                               |                                                  |  |  |
| DOB                                                                                                    | 1 30/10/2000                          | 1 30/10/2000                                        |                                               |                                                  |  |  |
| MOD NO                                                                                                    | : 97338462                            | : 97336452 Provide your latest Mob No (if changed). |                                               |                                                  |  |  |
| Aadhaar No                                                                                                    | 1                                     |                                                     |                                               |                                                  |  |  |
| Bex                                                                                                    | I PEMALE                              |                                                     |                                               |                                                  |  |  |
| Caste                                                                                                    | I GENERAL                             |                                                     |                                               |                                                  |  |  |
| Address                                                                                                    | I VILL-DURGAP                         | UR P.O. NABA ANANTAPUR P.S.B.                       | AGWANPUR DIST-PURBA MEDINIPUR PIN             | -721601                                          |  |  |
|                                                                                                    |                                       |                                                     |                                               |                                                  |  |  |
| The followin                                                                                                    | subjects is offered to the car        | didate for the said Examinatio                      | n.                                            |                                                  |  |  |
|                                                                                                    |                                       |                                                     | Nyaya Logic                                   | and Epistemology - I                             |  |  |
| HONOURS                                                                                                    | ORE COURSE                            | Philosophy                                          | Ethics (India                                 | ni                                               |  |  |
| DISCIPLINE                                                                                                    | PEGIFIC ELECTIVE COURSE - 1           | Philosophy                                          | Pisasa Choose                                 | ~                                                |  |  |
| DISCIPLINE                                                                                                    | PECIFIC ELECTIVE COURSE - 2           | Philosophy                                          | Please Chouse                                 | ~ 1                                              |  |  |
| 1000 million (1000 million (10 |                                       | For a                                               |                                               |                                                  |  |  |

- Here students will be required to fill up their MOBILE NNUMBER and choose the subjects (DSE) from DROP DOWN MENU and then click SUBMIT box. Other information will remain same and can't be changed.
- Students must ensure that their SUBJECT OPTION is correctly chosen. Form once submitted can't be edited again.
- > **DOWNLOAD** the submitted form and take **PRINT OUT** of application form.
- ➢ If your PHOTO/SIGNATURE is missing in the printed application form, then provide the same to the college authority in the space generated in your application printout immediately.

## For payment of examination fee: (It will be activated on 02.03.2021)

| 5 <sup>th</sup> Semester examination fee for regul<br>students under CBCS pattern | Computer Processing fee: 312/- |                                |
|-----------------------------------------------------------------------------------|--------------------------------|--------------------------------|
| 5thSemesterexaminationfee(Supplementary) under CBCS pattern                       |                                | Computer Processing fee: 212/- |

- > Enter URL: <u>www.sild-cloud.in</u>
- **Click STUDENT LOGIN**
- Enter your STUDENT ID and PASSWORD
- **Click on PAY ONLINE**
- > Select semester 5 from DROP DOWN MENU
- **Then press CONTINUE**
- **Touch the box before the TICK TO CONFIRM BEFORE PAYMENT**
- > Click PAY
- > You will be directed to payment gateway. Pay through online.
- > Only after successful payment you will get money receipt
- > Check your payment history from your end. Make sure that your payment is successful.
- > Do not make double payment.

Vice Principal Silda Chandrasekhar College